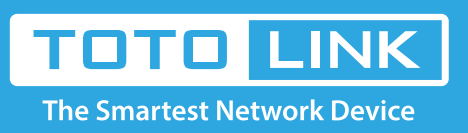

# A3 WDS Settings

It is suitable for : **A3** 

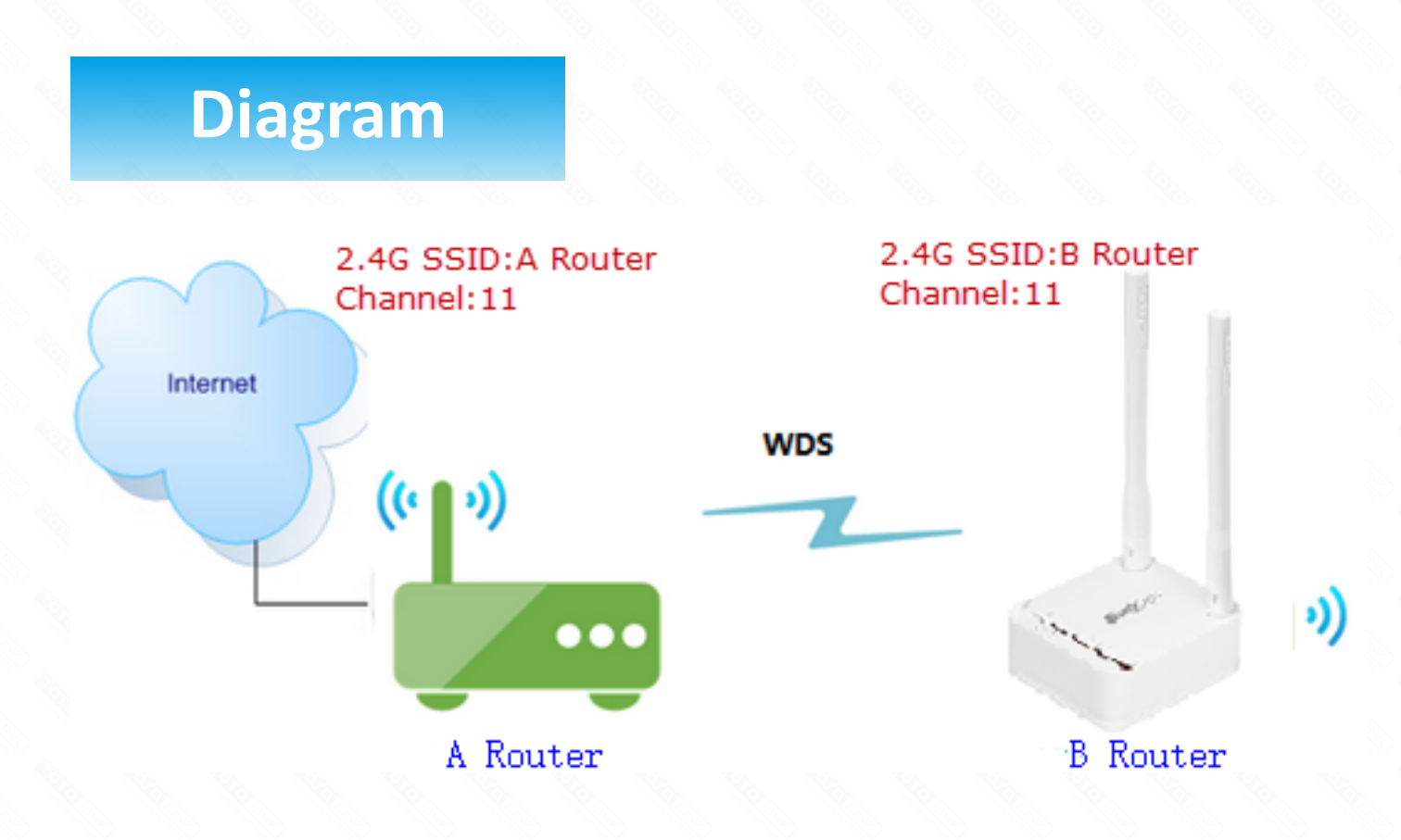

## **Preparation**

- ★ Before configuration, make sure that both A Router and B Router are powered on.
- $\star$  Connect your computer to the same network of router A and B.
- $\star$  move the B router closer to the A router to find the B routing signals better for fast WDS.
- $\star$  A Router and Router should be set to the same channel.
- $\star$  Set both Router A and B should to the same band 2.4G or 5G.
- ★ Choose the same models for A-router and B-router. If not, WDS function may not be implemented.

## Set up steps

### STEP-1: Set up WDS on A-router

Enter the setup page on router A, then follow the steps below.

- 1 In the navigation bar, select Advanced Setup->2 Wireless->3 Wireless Multibridge
- 4 For Wireless Multibrige, select 2.4GHz. If you want to use 5GHz for WDS, choose 5GHz.
- 5 In Mode list, select WDS.
- 6 Click the **Ap Scan** button.

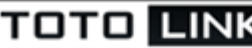

TOTO LINK The Smartest Network Device

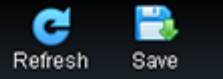

| 🛱 Config Explorer 🛛 🚺                                                                                                    | 2.4GHz Vireless Multibridge(Wireless WAN/Multibridge/WDS) |                  |
|----------------------------------------------------------------------------------------------------|-----------------------------------------------------------|------------------|
| Basic Setup<br>Status Summary<br>Internet Setup<br>Wireless Setup<br>Firmware Upgrade                                                                                    | Mode WDS - 5<br>SSID                                      | Apply<br>AP Scan |
| Advanced Setup     Advanced Setup     Advanced Setup     Mireless     Wireless     Wireless Setup     Mireless Multibridge     MAC Authentication     MAC Authentication |                                                           | 6                |
| <ul> <li>Firewall</li> <li>Utility</li> <li>Traffic</li> <li>System</li> </ul>                                                                                           |                                                           |                  |

7 In **2.4G Wireless Network list**, select B-Router for **WDS**.

8 Click the **Apply** button.

|                                                                                                    | A3                        |                                    | Refresh | Save     |      |
|----------------------------------------------------------------------------------------------------|---------------------------|------------------------------------|---------|----------|------|
| Config Explorer                                                                                         | 2.4GHz V Wireless Multibr | idge(Wireless WAN/Multibridge/WDS) |         |          |      |
| Basic Setup                                                                                             |                           | Check SSID                         |         |          |      |
|                                                                                                    | Mode WDS                  | ~                                  |         | 8        |      |
| Internet Setup<br>Wireless Setup                                                                        | SSID B-Rout               | ter                                |         | <u> </u> | _    |
| A Firmware Upgrade                                                                                      | AP address F4 -           | 28 - 53 - FF - FF - FC             |         | App      | dy . |
|                                                                                                    | 2.4GHz Wireless Network   |                                    |         | AP S     | can  |
| Advanced Setup     Advanced Setup     Solution     Wireless     Wireless Setup     Wireless Multibridge | Treadnaught (64-E5-99-F   | 5-1C-E0)                           | notice  | Ch 8     | 100% |
|                                                                                                    | FRouter (F4-28-53-FF-FI   | F-FC) 🔒 WPA2                       |         | Ch11     | 100% |
|                                                                                                    | ₩ EX300_V2 (F4-28-53-2A-  | 76-A8) (7) 🕯 WPA2                  |         | Ch 6     | 100% |
|                                                                                                    | TOTOLINK N300RT (78-4     | 14-76-7E-0F-00) 🔒 WPA2             |         | Ch 1     | 100% |
| MAC Authentication                                                                                      | TOTOLINK_A3000 (00        | -E0-4C-81-96-D1)                   |         | Ch 1     | 100% |
| + La NAI/Routing                                                                                        |                           | <u> </u>                           |         | 100 C    |      |

## STEP-2: B-Router Wireless Setup

Enter the settings page of the B Router, then follow the steps illustrated.

- 1 In the navigation bar, select **Basic Setup**->2 **Wireless Setup**->3 Select 2.4GHz Basic network
- 4 For Network SSID, channel, Auth, password
- 5 Click the **Apply** button

Repeat the steps 3 through 5 to complete the 5GHz Wi-Fi configuration

| TOTO LINK                                                                                                    | The Smartest Network Device<br>A3                                         | C 📑<br>Refresh Save                    |         |
|----------------------------------------------------------------------------------------------------|---------------------------------------------------------------------------|----------------------------------------|---------|
| Config Explorer                                                                                                    | 🔁 Wireless Setup                                                          |                                        |         |
| Ta Basic Satur                                                                                                    | 5 GHz Basic network TOTOLINK_A3_5G                                        |                                        | ₹ (on ● |
| Status Summary                                                                                                    | 2.4 GHz Basic network B-Router 3                                          |                                        | ₹4 on ● |
| Internet Setup                                                                                                    | Select guest network 💌                                                    | Unchecked to                           |         |
| R Firmware Upgrade                                                                                                    | 2.4 GHz Default wireless network                                          | hide wifiSSID                          |         |
| -                                                                                                    | Network SSID B-Router                                                     | Broadcast SSID                         |         |
|                                                                                                    | Channel 11 [ 2.462 GHz, UPPER ] ~                                         | Channel Search                         |         |
| <ul> <li>Advanced Setup</li> <li>Network</li> </ul>                                                                     | Auth WPA2PSK + AES (Recommenc ~                                           | 802.1x secure(Enterprise)              |         |
| - 🖾 Wireless                                                                                                    | Password                                                                  | Uiew                                   |         |
| Wireless Setup<br>Wireless Multibridge<br>MAC Authentication<br>NAT/Routing<br>Firewall<br>Utility<br>Traffic<br>System | 2.4 GH ireless advance setup ▼<br>Select the same<br>channel as Router A. | Check the password<br>can be displayed |         |

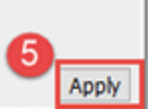

## STEP-3: B-router WDS setting

Enter the settings page of the router B, then follow the steps illustrated.

- 1 In the navigation bar, select Advanced Setup->2 Wireless->3 Wireless Multibridge
- (4) For Wireless Multibrige, select 2.4GHz. (You must choose the same channel as Router A.)
- 5 In Mode list, select WDS.
- 6 Click the **Ap Scan** button.

|                              | he Smartest Network<br>3        | Device                                    | C 📑<br>Refresh Save |
|------------------------------|---------------------------------|-------------------------------------------|---------------------|
| Config Explorer              | 2.4GHz V Wirele                 | ss Multibridge(Wireless WAN/Multibridge/V | VDS)                |
| Basic Setup                  | Mode                            | WDS ~                                     | 5                   |
| 👰 Internet Setup             | SSID                            |                                           |                     |
| 🙀 Firmware Upgrade           | AP address<br>2.4GHz Wireless I | Vetwork                                   | Apply               |
| Ex Advanced Setun            |                                 |                                           | 6                   |
| + Pi Network                 |                                 |                                           | -                   |
| Wireless Setup               |                                 |                                           |                     |
| MAC Authentication           |                                 |                                           |                     |
| Firewall     End     Utility |                                 |                                           |                     |
| + 🔯 Tranc<br>+ 📴 System      |                                 |                                           |                     |

(7) In **2.4G Wireless Network list**, select B-Router for **WDS**.

8 Click the **Apply** button.

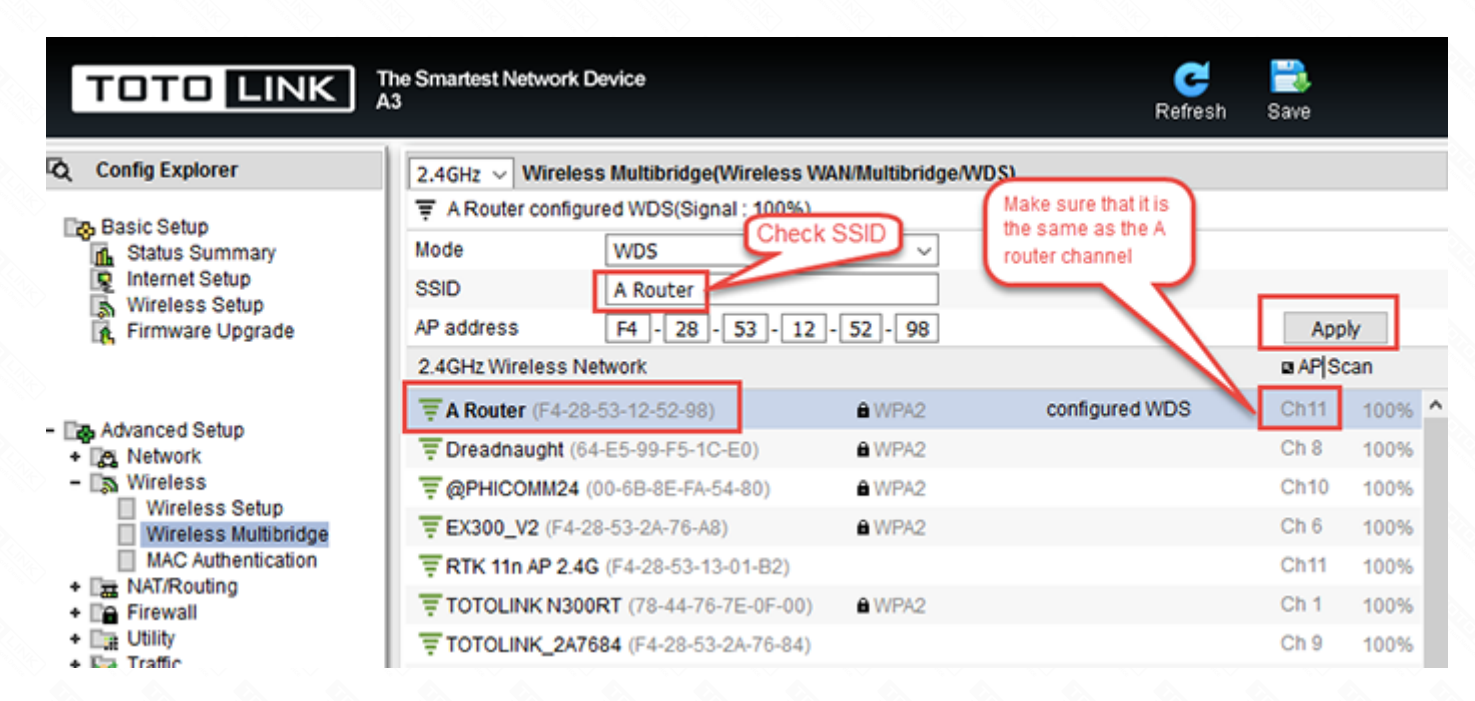

### STEP-4: Turn off the B-routed DHCP server

Follow the steps below to disable the DHCP function.

| TOTO LINK The Smartest Network Device                |                                                                                   |       |       |                                                  |      | C 📑<br>Refresh Save          |  |  |
|------------------------------------------------------|-----------------------------------------------------------------------------------|-------|-------|--------------------------------------------------|------|------------------------------|--|--|
| Config Explorer                                      | LAN/DHCP S                                                                        | erver |       |                                                  |      |                              |  |  |
| Em Dania Catura                                      | LAN IP                                                                            | 192   | .168  | .0                                               | .1   | (F4-28-53-12-52-98)          |  |  |
| Status Summary                                       | Subnet Mask                                                                       | 255   | .255  | .255                                             | .0   | 4                            |  |  |
| Internet Setup<br>Wireless Setup<br>Firmware Upgrade | DHCP Server                                                                       | 0     | Start | ۲                                                | Stop | (2 IP Assigned)              |  |  |
|                                                      | DHCP IP Pool                                                                      | 192   | .168  | .0                                               | .10  | ~ 192 .168 .0 .254 Manual 6  |  |  |
|                                                      | Lease Time                                                                        | 2 H   | our ~ |                                                  |      | DNS Suffix                   |  |  |
|                                                      | DHCP collision                                                                    |       |       |                                                  |      | DHCP server protection Apply |  |  |
| - B Advanced Setup                                   | When DHCP server stopped, [Misc setup] - [Hub/AP Mode gateway] can set up gateway |       |       |                                                  |      |                              |  |  |
| LAN/DHCP Server 3                                    | DHCP Server Set                                                                   | up    |       | Allow only listed MACs Allow Only allocated MACs |      |                              |  |  |
|                                                      | Static Lease(MAX                                                                  | 200)  |       | Del 🗌                                            |      |                              |  |  |
| + 🔤 NAT/Routing                                      |                                                                                   |       |       |                                                  |      |                              |  |  |
| Firewall     The Utility                             |                                                                                   |       |       |                                                  |      |                              |  |  |
| + 🔯 Traffic                                          |                                                                                   |       |       |                                                  |      |                              |  |  |
| + 🔤 🖍 System                                         |                                                                                   |       |       |                                                  |      |                              |  |  |

#### **STEP-5: Restart B router**

Follow the following steps to restart Router B. Or you can directly disconnect the router from its electrical outlet. Once Router B is rebooted, Routers A and B are connected successfully via WDS.

| Config Explorer                                                                                                    | Misc Setup                                                                                                    |                                                                                                    |   |
|----------------------------------------------------------------------------------------------------|----------------------------------------------------------------------------------------------------|----------------------------------------------------------------------------------------------------|---|
| Config Explorer  Status Summary Internet Setup Vireless Setup Firmware Upgrade  Advanced Setup  Advanced Setup  Config Explore  Config Explore  Config Explor | Misc Setup     Language     Hostname     System Time     Config Backup/Restore     Auto Saving     Auto Redirection     Login Page Setup     How to run Setup Window     LED Mode     UPNP Setup     Auto Periodic Reboot     Restart System     HUB/AP mode gateway      Restart System | English<br>Not configured<br>Sat, 25 Nov 2017, 06:39:18<br>Start<br>Stop<br>Use current window<br>On<br>Start<br>Stop<br>No Use |   |
|                                                                                                    |                                                                                                    |                                                                                                    | 6 |

### STEP-6: Restart B router

Move the Router B to a different location for a best Wi-Fi access.

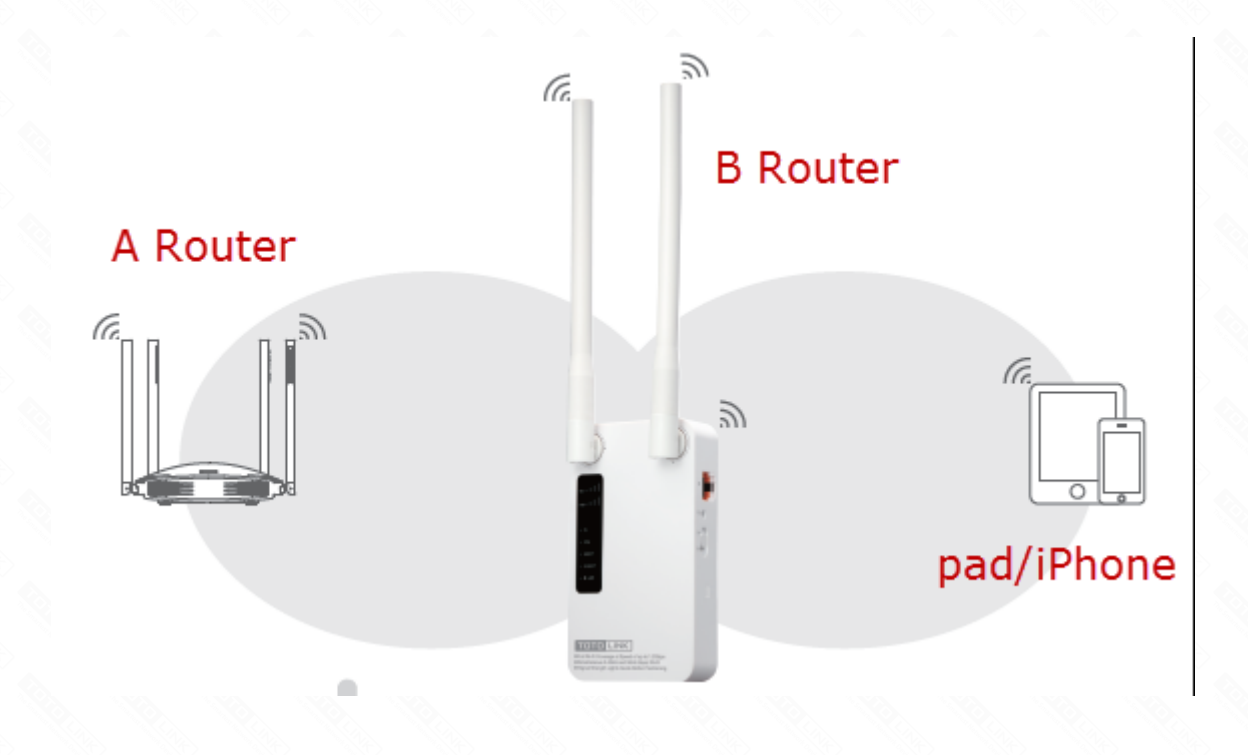